## Shop Bottipflanzen, 5608 Stetten

## Anleitung Datenexport in eine Excel-Datei

1. Für einen Datenexport müssen Sie im Shop registriert und angemeldet sein.

 Suchbegriff, Sortierung und Sortiment angeben. Ausser bei der Option "Letzte Aenderung" wird immer der von Ihnen ausgewählte Filter ausgedruckt oder exportiert. Analog der Darstellung auf dem Bildschirm.

**3.** Die Excel-Abfrage wegen evt. nicht kompatiblen Daten ignorieren und mit **"JA"** oder **"YES"** beantworten. Die Meldung kommt nicht in allen Excel-Versionen.

**4.** Die Excel-Datei kann jetzt normal bearbeitet, gesichert oder ausgedruckt werden.

## Sortierung und Filter im Shop Bottipflanzen

a) Mit der Option "Suche" und den zwei Pulldown-Menüs "Kategorie" und "Sortierung"
können Sie praktisch jede gewünschte Filterung der Daten vornehmen. Wichtig: Der
Suchbegriff hat 1. Priorität und übersteuert die Optionen Kategorie und Sortierung.

**Feld Suche:** Der von Ihnen eingegebene Suchbegriff wird über alle Datenbankfelder gesucht, also auch in Bemerkungen, Beschreibungen usw. Der Suchbegriff kann auch nur einen Teil eines Wortes sein.

Kategorie: Wählen Sie eine Kategorie aus.

Sortierung: Wählen Sie eine Sortierung aus.

Stetten, 21. März 2016/pw